Global Catalog Server Lab notes

- 1. Click Next to begin your lab
- 2. Select Active Directory sites and services
- 3. Expand Sites
- 4. Expand Default-First-Site-Name
- 5. Expand Servers
- 6. Expand Lon-DC1
- 7. Right click NTDS Settings
- 8. Click on Properties
- 9. Observe the check box by Global catalog Server
- 10.Click to clear the check box
- 11. Observe the message then click on No

\*\*\*End of Lab\*\*\*